# 1. Klasa Shapes

Klasa reprezentuje kolekcję elementów rysunkowych (autokształty, obrazy, ikony, obiekty OLE, wykresy) należących do arkusza. Kolekcja ta jest dostępna z poziomu obiektu **Worksheet**.

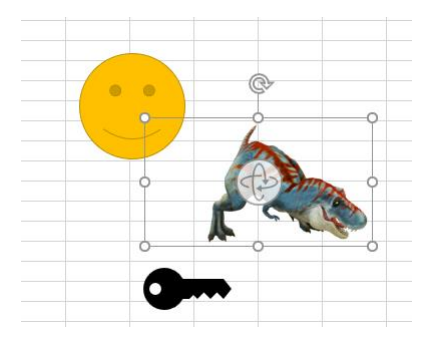

Wybrane właściwości

Count - liczba kształtów w kolekcji

Range - pozwala na utworzenie podzbioru elementów klasy Shapes

#### Wybrane metody

AddShape – dodaje do kolekcji nowy autokształt AddChart2 – dodaje do kolekcji nowy wykres AddPicture – dodaje do kolekcji nowy obraz

#### Metoda AddShape

#### Parametry:

Type

rodzaj autokształtu, wartości typu MsoAutoShapeType, np.: msoShapeRectangle, msoShapeOval, msoShapeSmileyFace, ...)

#### Left, Top, Width, Height

określają położenie autkoształtu na arkuszu, Left i Top to położenie lewego górnego narożnika a Width i Height to szerokość i wysokość prostokąta zawierającego autokształt

#### Zwracana wartość

utworzony obiekt klasy Shape

### Przykład

W punkcie o współrzędnych (20, 20) dodawany jest prostokąt o wymiarach 100 x 100:

ActiveSheet.Shapes.AddShape msoShapeRectangle, 20, 20, 100, 100

### Metoda AddChart2

Uwaga! Excel automatycznie przyjmuje dane dla wykresu w oparciu o zaznaczony zakres lub aktywną komórkę (w przypadku komórki wyznacza ciągły zakres obejmujący tą komórkę). Pusty wykres jest tworzony tylko jeśli aktywna komórka jest pusta.

#### Parametry (opcjonalne):

#### Style

określa wygląd wykresu, którego typ jest wskazany w parametrze XlChartType, domyślny styl ustawiany przy pomocy "-1"

#### XlChartType

typ wykresu np.: kolumnowy, kołowy, XY (punktowy), wartości typu XIChartType, np.: xlColumnClustered, xlPie, xlXYScatterLines ...)

#### Left, Top, Width, Height

znaczenie jak w przypadku metody AddShape

#### Zwracana wartość

utworzony obiekt klasy Shape, *Przykład* 

Na aktywnym arkuszu przygotowywane jest miejsce na wykres kolumnowy (wykres nie jest pokazywany ponieważ nie określony został zakres danych)

ActiveSheet.Shapes.AddChart2 -1, xlColumnClustered

### Metoda AddPicture

### Parametry:

FileName wskazuje lokalizację pliku z obrazem (lokalną albo sieciową)

### LinkToFile

określa czy do arkusza wstawiany jest tylko link do pliku (msoTrue) czy obraz jest fizycznie wstawiany do arkusza (msoFalse)

#### SaveWithDocument

określa czy obraz będzie zapisywany razem z arkuszem (msoTrue) czy nie (msoFalse)

Left, Top, Width, Height znaczenie jak w przypadku metody AddShape

### Zwracana wartość

utworzony obiekt klasy Shape

### Przykład

Na aktywnym arkuszu wstawiane jest logo UZ

ActiveSheet.Shapes.AddPicture "https://www.uz.zgora.pl/images/uz-logo.png", msoFalse, \_

msoTrue, 20, 20, 100, 100

### Przykład

Rysunek na kolejnej stronie pokazuje arkusz po uruchomieniu makra test1. W panelu widocznym po prawej stronie (panel włączany przy pomocy opcji Okienko zaznaczenia dostępnej np. z poziomu karty Narzędzia główne i opcji Znajdź i zaznacz) pokazywane są dodane kształty – Excel ponazywał kształty automatycznie nadając im w tym przypadku nazwy: Obraz 4, Wykres 2 i Prostokąt 1.

### Sub test1()

ActiveSheet.Shapes.AddShape msoShapeRectangle, 20, 20, 100, 100

ActiveSheet.Shapes.AddChart2 -1, xlColumnClustered

ActiveSheet.Shapes.AddPicture "https://www.uz.zgora.pl/images/uz-logo.png", msoFalse, \_

msoTrue, 20, 200, 100, 100

# End Sub

|    | А     | В      | С    | D | E | F | G | Н | 1 | J | A _           |      |        |
|----|-------|--------|------|---|---|---|---|---|---|---|---------------|------|--------|
| 1  |       |        |      |   |   |   |   |   |   |   | Zaznacze      | enie | ▼ X    |
| 2  |       |        |      |   |   |   |   |   |   |   | Pokaż wczystk |      | netko  |
| 3  |       |        |      |   |   |   |   |   |   |   | PORdz WSZystk |      | Jystko |
| 4  |       |        |      |   |   |   |   |   |   |   |               |      |        |
| 5  |       |        |      |   |   |   |   |   |   |   | Obraz 4       |      | 0      |
| 6  |       |        |      |   |   |   |   |   |   |   | Wykres 2      |      | 0      |
| 7  |       |        |      |   |   |   |   |   |   |   | Prostokat 1   |      | 0      |
| 8  |       |        |      |   |   |   |   |   |   |   | Prostokąt i   |      | .0.    |
| 9  |       |        |      |   |   |   |   |   |   |   |               |      |        |
| 10 |       |        |      |   |   |   |   |   |   |   |               |      |        |
| 11 |       |        |      |   |   |   |   |   |   |   |               |      |        |
| 12 |       |        |      |   |   |   |   |   |   |   |               |      |        |
| 13 |       |        |      |   |   |   |   |   |   |   |               |      |        |
| 14 |       |        |      |   |   |   |   |   |   |   |               |      |        |
| 15 |       | QXQ    |      |   |   |   |   |   |   |   |               |      |        |
| 16 |       | In Lat |      |   |   |   |   |   |   |   |               |      |        |
| 17 |       | M MAL  |      |   |   |   |   |   |   |   |               |      |        |
| 18 |       |        |      |   |   |   |   |   |   |   |               |      |        |
| 19 | UNI   | WERSY  | TET  |   |   |   |   |   |   |   |               |      |        |
| 20 | ZIELI | ONOGÓF | RSKI |   |   |   |   |   |   |   |               |      |        |
| 21 |       |        |      |   |   |   |   |   |   |   |               |      |        |
| 22 |       |        |      |   |   |   |   |   |   |   |               |      |        |
| 23 |       |        |      |   |   |   |   |   |   |   |               |      |        |
| 24 |       |        |      |   |   |   |   |   |   |   |               |      |        |
| 25 |       |        |      |   |   |   |   |   |   |   |               |      |        |

Klasa Shapes pozwala na dostęp do kształtów arkusza po podaniu numeru elementu w kolekcji lub jego nazwy.

# Przykład

Makro wyświetla liczbę elementów graficznych na bieżącym arkuszu oraz ich nazwy (każdy obiekt Excela ma własność Name, która daje nazwę elementu lub pozwala na zmianę tej nazwy).

# Sub test2()

MsgBox "Arkusz ma " & ActiveSheet.Shapes.Count & " obiekty Shape"

```
MsgBox "Nazwy kształtów: " & ActiveSheet.Shapes(1).Name & ", " & _
```

ActiveSheet.Shapes(2).Name & ", " & ActiveSheet.Shapes(3).Name

### End Sub

| Microsoft Excel X         | Microsoft Eccel                                  | × |
|---------------------------|--------------------------------------------------|---|
| Arkusz ma 3 obiekty Shape | Nazwy kształtów: Rectangle 1, Chart 2, Picture 4 |   |
| ОК                        | ОК                                               |   |

Uwaga! Wyświetlone nazwy elementów różnią się od tych pokazywanych w Okienku zaznaczenia. Okno zaznaczenia pokazuje nazwy, które można zobaczyć z pomocą własności Range klasy Shapes (nie wiem jaka własność przechowuje polskie nazwy elementów).

# Przykład

Makro wyświetla nazwę elementu posługując się jego nazwą 😊 (dostęp do elementów kolekcji Shapes jest możliwy z pomocą nazwy elementu - zarówno polskiej jak i angielskiej).

# Sub test3()

MsgBox "Pobranie nazwy na podstawie nazwy polskiej: " & \_

ActiveSheet.Shapes("Obraz 4").Name & " oraz angielskiej: " & \_

ActiveSheet.Shapes("Picture 4").Name

## End Sub

# 2. Klasa Shape

Klasa reprezentuje element rysunkowy (autokształt, obraz, ikonę, obiekt OLE, wykres). Elementy dostępne są z poziomu kolekcji Shapes po podaniu numeru elementu w kolekcji lub jego nazwy.

### Wybrane własności

Name nazwa elementu

### Left, Top, Width, Height

położenie i rozmiary prostokąta zawierającego element

### AutoShapeType

typ (rodzaj) elementu, w przypadku autokształtu wartość odpowiada wartości podanej w metodzie AddShape, w przypadku wykresu wartość ustawiona na msoShapeMixed i nie może być zmieniana

### Chart

Własność wykorzystywana tylko w przypadku elementów typu wykres, daje dostęp do obiektu Chart reprezentującego wykres

### OnAction

nazwa makra uruchamianego po kliknięciu na elemencie

### Przykład

Po utworzeniu zmieniany jest typ elementu z prostokąta na owal:

Dim s As Shape

Set s = ActiveSheet.Shapes.AddShape(msoShapeRectangle, 20, 20, 100, 100) s.AutoShapeType = msoShapeOval

# Przykład

Po utworzeniu zmieniana jest szerokość wykresu z domyślnej na 400:

Dim s As Shape

```
Set s = ActiveSheet.Shapes.AddChart2(-1, xlColumnClustered)
s.Width = 400
```

# 3. Klasa Chart

Klasa reprezentuje wykres. W przypadku wykresów umieszczonych na elementach rysunkowych dostęp jest możliwy z poziomu własności Chart elementu rysunkowego albo z kolekcji ChartObjects (wybranego arkusza) po podaniu numeru elementu w kolekcji lub jego nazwy.

### Wybrane własności i metody

### CharTitle

tytuł wykresu, własność zwraca obiekt typu CharTitle, który odpowiada za wygląd tytułu – ma szereg własności: Text, Format, HorizontalAlignment, VerticalAlignment ... pozwalających na ustalenie tekstu tutułu, jego formatu (koloru tła, czcionki itp.), wyrównania w poziomie i pionie, ...

### SeriesCollection

metoda udostepniająca kolekcję zawierającą wszystkie serie danych tworzących wykres lub serię o określonym numerze

### SetSourceData

metoda pozwalająca na podanie zakresu komórek wykorzystywanych przez wykres, metoda ma 2 parametry: Source – zakres (obiekt typu Range) i opcjonalny drugi parametr PlotBy określający czy serie danych są tworzone przez kolumny czy przez wiersze podanego zakresu (wartości typu XIRowCol, wartość xlColumns oznacza, że serie tworzą kolumny zakresu a xlRows, że serie tworzone są przez wiersze zakresu)

## Przykład

*Po utworzeniu wykresu ustawiany jest jego tytul* ("Wykres"), *określany jest zakres danych (komórki* "a1:b5") i wyświetlana jest liczba serii danych

#### Dim s As Shape

Set s = ActiveSheet.Shapes.AddChart2(-1, xlColumnClustered) s.Chart.ChartTitle.Text = "Wykres" s.Chart.SetSourceData Range("a1:b5") MsgBox s.Chart.SeriesCollection.Count

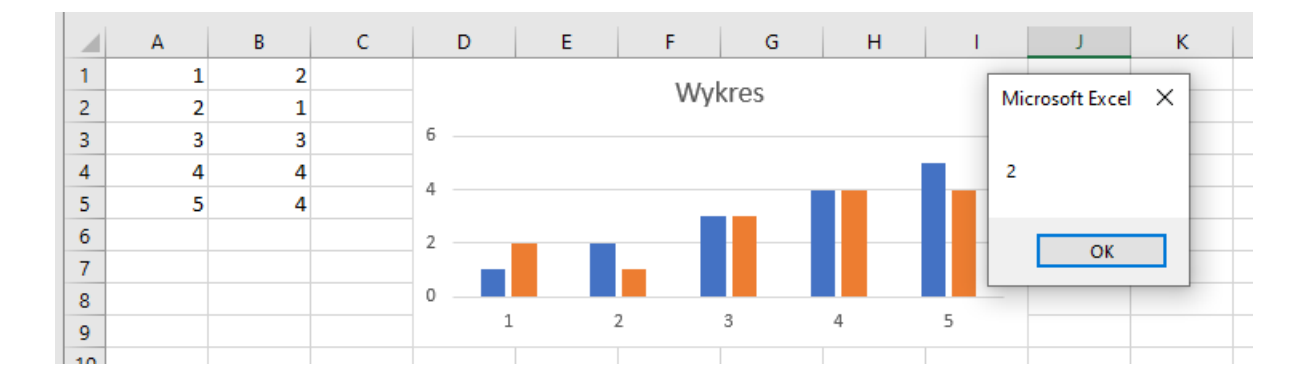

# 4. Klasa SeriesCollection

Klasa reprezentuje kolekcję zawierającą serie danych wykresu, elementy kolekcji dostępne są po podaniu numeru elementu w kolekcji, element kolekcji (tzn. pojedyncza seria danych) jest obiektem klasy Series.

Wybrane własności i metody

Add

metoda dodaje kolejną serię lub serie danych, podstawowym parametrem metody jest parametr Source wskazujący zakres komórek z danymi kolejnej jednej lub kilku serii danych

#### NewSeries

metoda tworzy nową serię danych, parametry serii należy ustawić z pomocą własności utworzonego w ten sposób obiektu klasy Series

## Przykład

Do pierwszego wykresu na aktywnym arkuszu dodawana jest kolejna seria danych zawierająca dane w komórkach "c1:c5")

#### Dim c As Chart

Set c = ActiveSheet.ChartObjects(1).Chart

# c.SeriesCollection.Add Range("c1:c5")

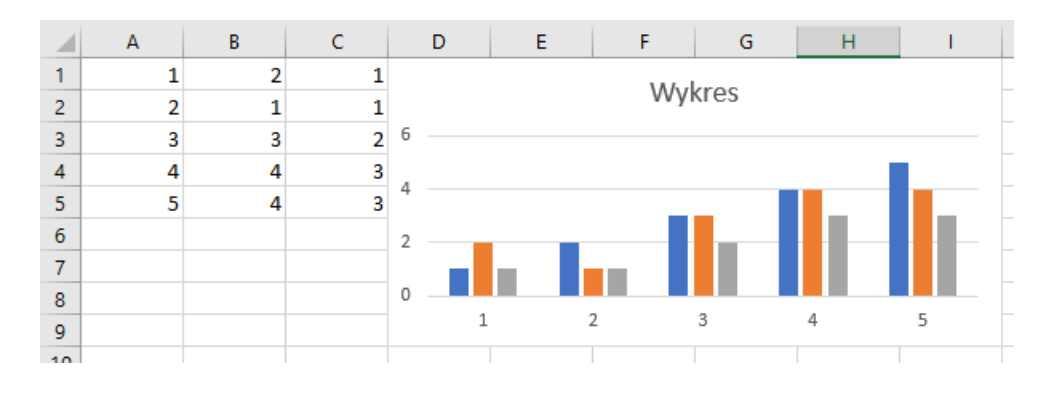

## 5. Klasa Series

Klasa reprezentuje pojedynczą serię danych. Dostęp do obiektów tej klasy (poprzez numer serii danych) daje własność SeriesCollection obiektu Chart.

Wybrane własności

#### Values

wartości serii danych podane w postaci obiektu klasy Range lub tablicy liczb (wartości mogą być wymienione po kolei, oddzielone od siebie przecinkami i otoczone nawiasami klamrowymi)

#### **XValues**

jak własność Values ale opisuje dziedzinę wykresu

#### MarkerStyle

własność wykorzystywana przez wykresy: liniowy, XY (punktowy) i radarowy, decyduje o wyglądzie punktów, dopuszczalne wartości typu XIMarkerStyle, tzn. np. xIMarkerStyleCircle, xIMarkerStyleDiamond, xIMarkerStyleNone (markery w postaci kółek, rombów, bez markera)

#### Format

własność opisuje formatowanie wykresu z pomocą obiektu klasy ChartFormat

#### Przykład

Do pierwszego wykresu na aktywnym arkuszu dodawana jest kolejna seria danych (tym razem z wykorzystaniem metody NewSeries), własność Values jest wykorzystana do wskazania danych dla tej serii (komórki "c1:c5")

Dim c As Chart Dim s As Series

```
Set c = ActiveSheet.ChartObjects(1).Chart
Set s = c.SeriesCollection.NewSeries
s.Values = Range("c1:c5")
```

# Przykład

Do pierwszego wykresu na aktywnym arkuszu dodawana jest kolejna seria danych, własność Values jest wykorzystana do wskazania danych z pomocą zakresu zbudowanego z kilku zakresów (serię tworzą dane z komórek "a1:a3" i "b1:b2")

Dim c As Chart Dim s As Series

Set c = ActiveSheet.ChartObjects(1).Chart Set s = c.SeriesCollection.NewSeries s.Values = Range("a1:a3,b1:b2")

### Przykład

Do pierwszego wykresu na aktywnym arkuszu dodawana jest kolejna seria danych o wartościach podanych w postaci tablicy liczb (tablica zawiera wartości: 5, 4, 3, 2, 1)

Dim c As Chart Dim s As Series

```
Set c = ActiveSheet.ChartObjects(1).Chart
Set s = c.SeriesCollection.NewSeries
s.Values = "{5,4,3,2,1}"
```

# 6. Klasa ChartFormat

#### Klasa reprezentuje format wykresu.

#### Wybrane własności

### Line

własność opisuje formatowanie linii tworzących wykres z pomocą obiektu klasy LineFormat

Fill

własność opisuje wypełnienie elementów tworzących wykres z pomocą obiektu klasy FillFormat

# 7. Klasa LineFormat

Klasa reprezentuje format linii.

### Wybrane własności

## ForeColor

własność opisuje kolor linii z pomocą obiektu klasy ColorFormat

## DashStyle

własność opisuje styl linii z pomocą wartości typu MsoLineDashStyle tzn. np.: msoLineDash, msoLineDashDot, msoLineSolid (linia przerywana z kresek, linia przerywana z kresek i kropek, linia ciągła)

### Visible

widoczność linii

## Weight

grubość linii podana jako wartość rzeczywista

# Przykład

Formatowana jest pierwsza seria danych pierwszego wykresu aktywnego arkusza: ustawiana jest widoczność linii, styl linii ustawiany na linię przerywaną zbudowaną z kresek, grubości linii ustawiana jest na 2 punkty.

Dim c As Chart Dim s As Series

Set c = ActiveSheet.ChartObjects(1).Chart Set s = c.SeriesCollection(1) s.Format.Line.Visible = msoTrue s.Format.Line.DashStyle = msoLineDash s.Format.Line.Weight = 2

# 8. Klasa FillFormat

Klasa reprezentuje format wypełnienia.

Wybrane własności

### ForeColor

własność opisuje kolor wypełnienia z pomocą obiektu klasy ColorFormat

### Visible

widoczność wypełnienia

# 9. Klasa ColorFormat

Klasa reprezentuje kolor elementów, może być wykorzystywana do opisu pojedynczego koloru jak i kolorów gradientowych czy kolorów z deseniem.

Wybrane własności

RGB

własność typu Long opisuje kolor zdefiniowany przy pomocy składowych RGB

# Przykład

Formatowana jest pierwsza seria danych pierwszego wykresu aktywnego arkusza: ustawiana jest widoczność wypełnienia i jego kolor na kolor zielony z Logo Microsoftu (czerwony: 124, zielony: 187, niebieski: 0).

Dim c As Chart Dim s As Series

Set c = ActiveSheet.ChartObjects(1).Chart Set s = c.SeriesCollection(1) s.Format.Fill.Visible = msoTrue s.Format.Fill.ForeColor.RGB = RGB(124, 187, 0)